# 9 Tips for Butler County Fair 4-H/FFA Pre-Entries

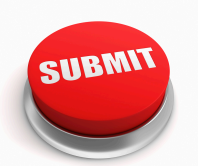

ন্থক Butler গ্রিষ্ঠ County

## 1. Don't Forget to Click "Submit"!

When you have finished your pre-entries, make sure that you select "Submit". You will receive a confirmation email once entries have been summited. <u>If you didn't get an email, you are not entered!</u>

Members

Enter HERE

#### 2. Log In With Your 4-H Online Account!

Log In through the 4-H Online option. You will use your 4-H Online username and password. Believe us when we say this will make preentries much easier!

#### 3. Do NOT Create a New Account!

"Create a New Account" is ONLY for FFA Members. 4-H Members need to pre-enter through their 4-H Online Account.

#### 4. Do NOT Duplicate Entries!

Not sure if you will be bringing a color photo or black and white photo? Just choose one to pre-enter into (i.e. black and white **or** color photo class). <u>Class changes can be made at the time of fair, not division</u> <u>changes!</u>

#### 5. Showmanship is a Separate Pre-Entry!

If you want to do showmanship, you must pre-enter! We cannot add showmanship after pre-entries close.

#### 6. Registration Papers MUST Be Uploaded!

All registration papers MUST be uploaded at the time of pre-entry. This will help us move things along quicker at check-in!

### 7. Only ONE Pre-Entry for Club Banners!

Dedicate someone in your Club to pre-enter your banner. We do not need 5 preentries for the same banner!

#### 8. Pre-Enter for EACH Project!

If you \*might\* bring 5 photographs, pre-enter 5 photographs. You can drop extra entries at check-in, but you cannot add more!

# 9. Some Static Projects Will Need to Select a Judging Timeslot!

The following static projects will be prompted to select a judging timeslot: Foods, Fiber Arts, Geology & Lapidary, Entomology, Photography, Leathercraft & Jewelry, & Visual Arts. Please make sure you know when your judging time is!

# **K-STATE** Research and Extension

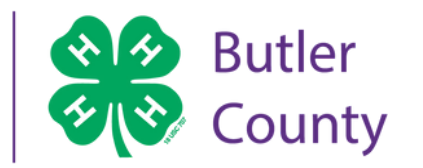

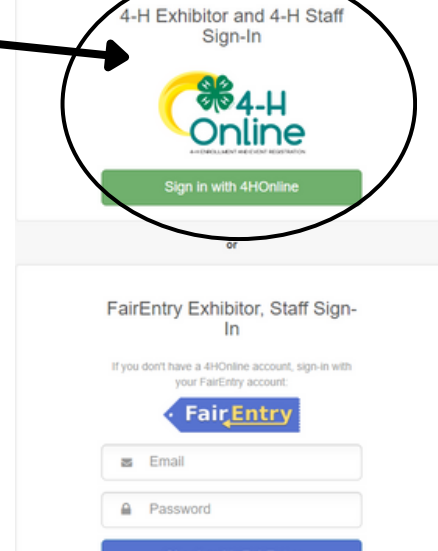

Forgot your password?

Not in 4-H Online and need to create a FairE

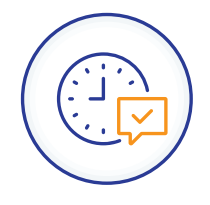

Fair Entry

K-State Research and Extension is an equal opportunity provider and employer.